## **Changing License Key or Registration Info**

To enter another license key or change the registration information please perform the following steps:

1. Click About in the Information section of the iSpring Pro toolbar. Click Change License key to run the iSpring Pro Activation Wizard.

| 😰 🔒 S · 🖱 🕫                                                                                                    |                                                                                     | Presei                                                 | ntation1 - PowerPoi | nt         |        | ?              | <b>T</b>      |
|----------------------------------------------------------------------------------------------------|-------------------------------------------------------------------------------------|--------------------------------------------------------|---------------------|------------|--------|----------------|---------------|
| FILE HOME IN                                                                                                    | SERT DESIGN                                                                         | TRANSITIONS                                            | ANIMATIONS          | SLIDE SHOW | REVIEW | VIEW           | ISPRING PRO 7 |
| ii<br>Version                                                                                                    | oring <b>P</b>                                                                      | About                                                  |                     |            | ×      | Commu<br>About | nity          |
| Johri Smith<br>ISpring<br>Business License<br>XXXXX-XXXX<br>Change License Key<br>Get technical support:<br>Copyright © 2005–201<br>Additional Copyright In | K-XXXXX-XXXXX-XXX<br>support@ispringsoluti<br>5 (Spring Solutions, Inc<br>formation | XX-XXXXX-XXXXX-X<br>ons.com<br>;. All rights reserved. | XXXX-XXXX           | Close      |        |                |               |

2. Choose Enter another license key or registration info. Click Next.

| *                                                                                                    | iSpring Pro Activation Wizard                                                                 |  |  |  |  |
|----------------------------------------------------------------------------------------------------|-----------------------------------------------------------------------------------------------|--|--|--|--|
| License Ac<br>Select o                                                                                                    | ctivation Settings<br>one of the options below to manage license activations                  |  |  |  |  |
| Enter another license key or registration info<br>Choose this option if you want to activate your product copy using a different license key or<br>change the registration info. |                                                                                               |  |  |  |  |
| O Deactivate<br>Your licens<br>computer.                                                                                                    | the license<br>e will be deactivated, and you will be able to activate iSpring Pro on another |  |  |  |  |
|                                                                                                    | < Back Next > Cancel Help                                                                     |  |  |  |  |

3. Enter your new license key and click  $\ensuremath{\textit{Next}}.$ 

| iSpring Pro Activation Wizard ×                                                                                |  |  |  |  |
|----------------------------------------------------------------------------------------------------|--|--|--|--|
| Enter License Key<br>Copy and paste the license key you received after the purchase of your iSpring<br>license |  |  |  |  |
| Paste your license key to activate iSpring Pro:                                                                |  |  |  |  |
| YYYYYY-YYYYYYY-YYYYYYY-YYYYYYY-YYYYYYY-YYYY                                                                    |  |  |  |  |
| Don't have a license key? Purchase Online                                                                      |  |  |  |  |
|                                                                                                    |  |  |  |  |
|                                                                                                    |  |  |  |  |
|                                                                                                    |  |  |  |  |
|                                                                                                    |  |  |  |  |
|                                                                                                    |  |  |  |  |
|                                                                                                    |  |  |  |  |
|                                                                                                    |  |  |  |  |
| < Back Next > Cancel Help                                                                                      |  |  |  |  |

4. Enter the new name and company name and click Next.

| *                                                                                                  | iSpring Pro Activation Wizard × |  |  |  |  |  |
|----------------------------------------------------------------------------------------------------|---------------------------------|--|--|--|--|--|
| Enter Registration Details<br>These registration details will be displayed in your iSpring product |                                 |  |  |  |  |  |
| This product is r                                                                                  | This product is registered to:  |  |  |  |  |  |
| Name:                                                                                              | John Smith                      |  |  |  |  |  |
| Company:                                                                                           | iSpring                         |  |  |  |  |  |
|                                                                                                    |                                 |  |  |  |  |  |
| Attempt to a                                                                                       | activate my license online now  |  |  |  |  |  |
|                                                                                                    | < Back Next > Cancel Help       |  |  |  |  |  |

After successful activation the new information will be displayed in the **About** window.

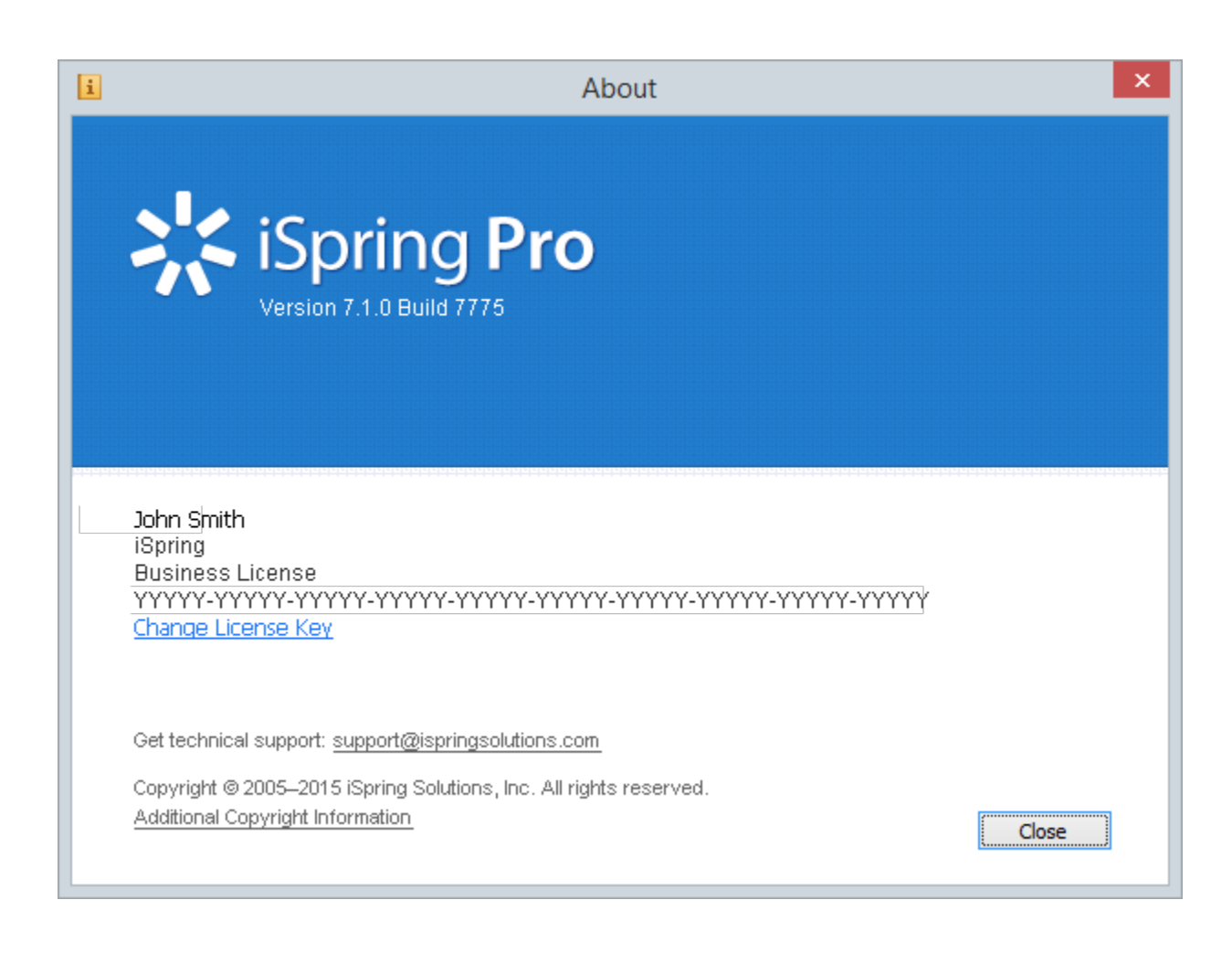